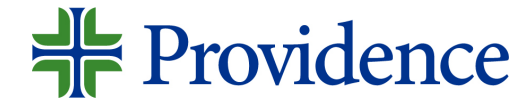

# Submitting a referral in Genesis

Step-by-step job aid

May 2023

# Navigate to your Genesis Dashboard

Step 1: Select MyApps Portal from your desktop.

**Step 2:** Select the *Genesis* app. The Genesis Dashboard will display.

**Step 3**: From the Genesis dashboard, select the **ME** tab.

**Step 4**: From the Genesis dashboard, select the **Career Opportunities** tile.

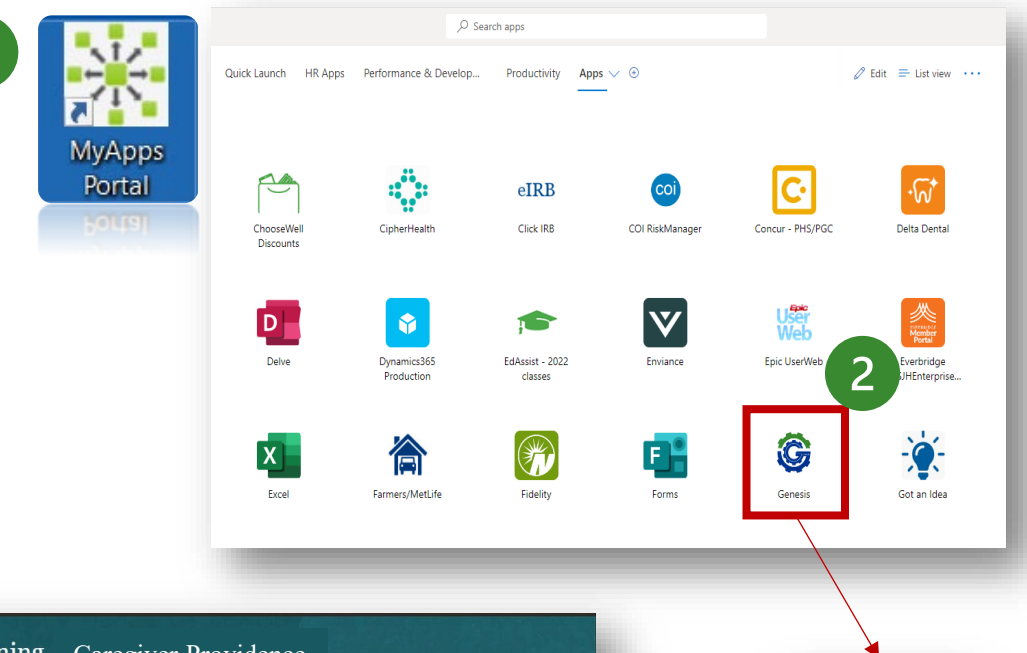

| 3 | Me My Team My Enterpris                         | e Tools Other    |                                                                                                    |                         |   |
|---|-------------------------------------------------|------------------|----------------------------------------------------------------------------------------------------|-------------------------|---|
|   | NS                                              | APPS             |                                                                                                    |                         | k |
|   | Provide Feedback                                | <u> </u>         | and the second second se | 53                      |   |
|   | Personal Details                                | ÖÖÖ<br>Directory | Onboarding                                                                                                    | └┵─┘<br>Checklist Tasks |   |
|   | Additional Person Info                          |                  |                                                                                                    |                         |   |
|   | Person Identifiers for External<br>Applications | 氲                |                                                                                                    | <u>î</u> ĝ              |   |
|   | ldentification Info                             |                  | Absences                                                                                                    | 4 and tance             |   |
|   | Contact Info                                    | 0                |                                                                                                    |                         |   |
|   | Family and Emergency Contacts                   | Personal         | Career                                                                                                    | Recognition             |   |
|   | My Organization Chart                           | Information      | Opportunities                                                                                                    |                         |   |
|   |                                                 | හි               |                                                                                                    |                         |   |
|   | Change Photo                                    |                  | v—                                                                                                    |                         |   |

Genesi

# Search for a Job

**Step 5**: Enter keyword, job title and/or location. Click the search icon.

Search results will display.

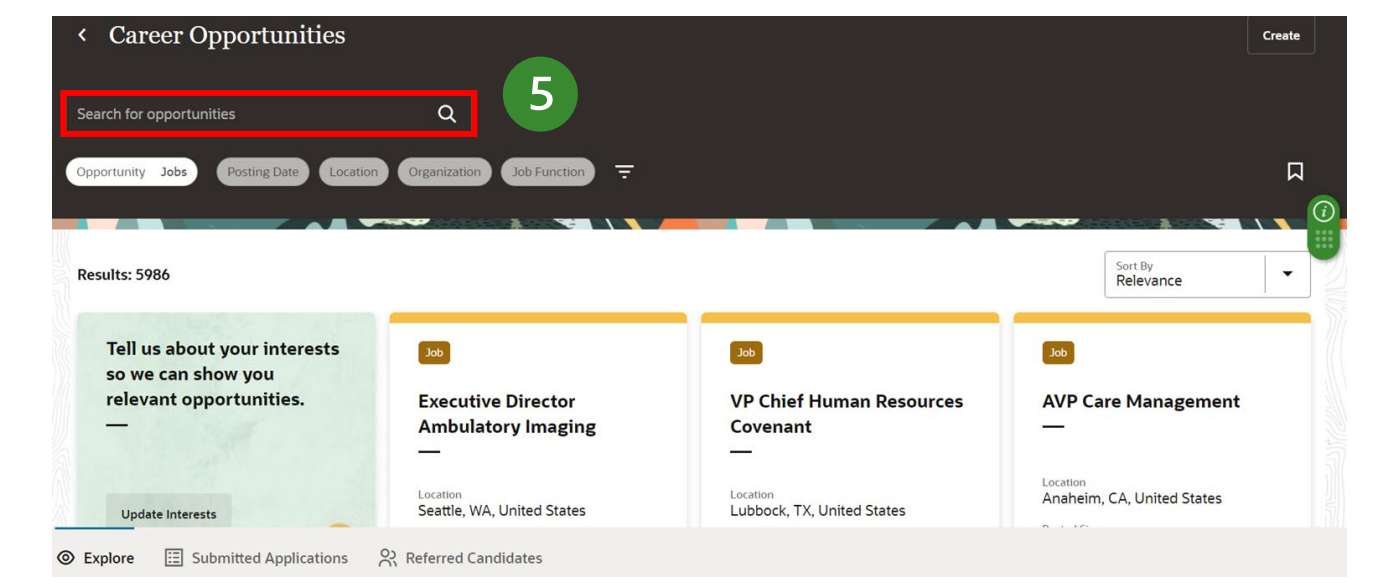

| on Seattle, WA, United States X Organization | Job Function Filters Clear (1)                                                                                                    |                    |
|----------------------------------------------|----------------------------------------------------------------------------------------------------|--------------------|
|                                              |                                                                                                    |                    |
|                                              |                                                                                                    | State (Constraint) |
| erests                                       |                                                                                                    |                    |
| 04/16/2025                                   | 04/16/2025                                                                                                    | Job 04/            |
| RN - Ultrasound                              | Infusion RN                                                                                                    | RN - Post          |
| Providence nurses are not simply valued      | The RN Clinician provides direct nursing                                                                                                    | Providence         |
| Seattle, WA, United States                   | Tukwila, WA, United States                                                                                                    | Seattle, WA        |
| Job ID                                       | Job ID                                                                                                    | Job ID             |
|                                              | erests<br>20 04/16/2025<br>RN - Ultrasound<br>Providence nurses are not simply valued<br>- they're invaluable / You will thrive in o<br>Seattle, WA, United States<br>Job ID<br>ZA4791 | erests             |

#### **Providence**

# Select job and send job information

**Step 6:** Select the job on which you want to make a referral.

**Step 7:** Click on the **Actions** drop-down list and select the type of referral you are making: <u>Refer a Friend (external) or Refer</u> <u>a Caregiver (internal)\*referrals for internal</u> Caregivers does not qualify for a referral bonus.

**Step 8:** Enter an email address for the candidate and select **Continue**.

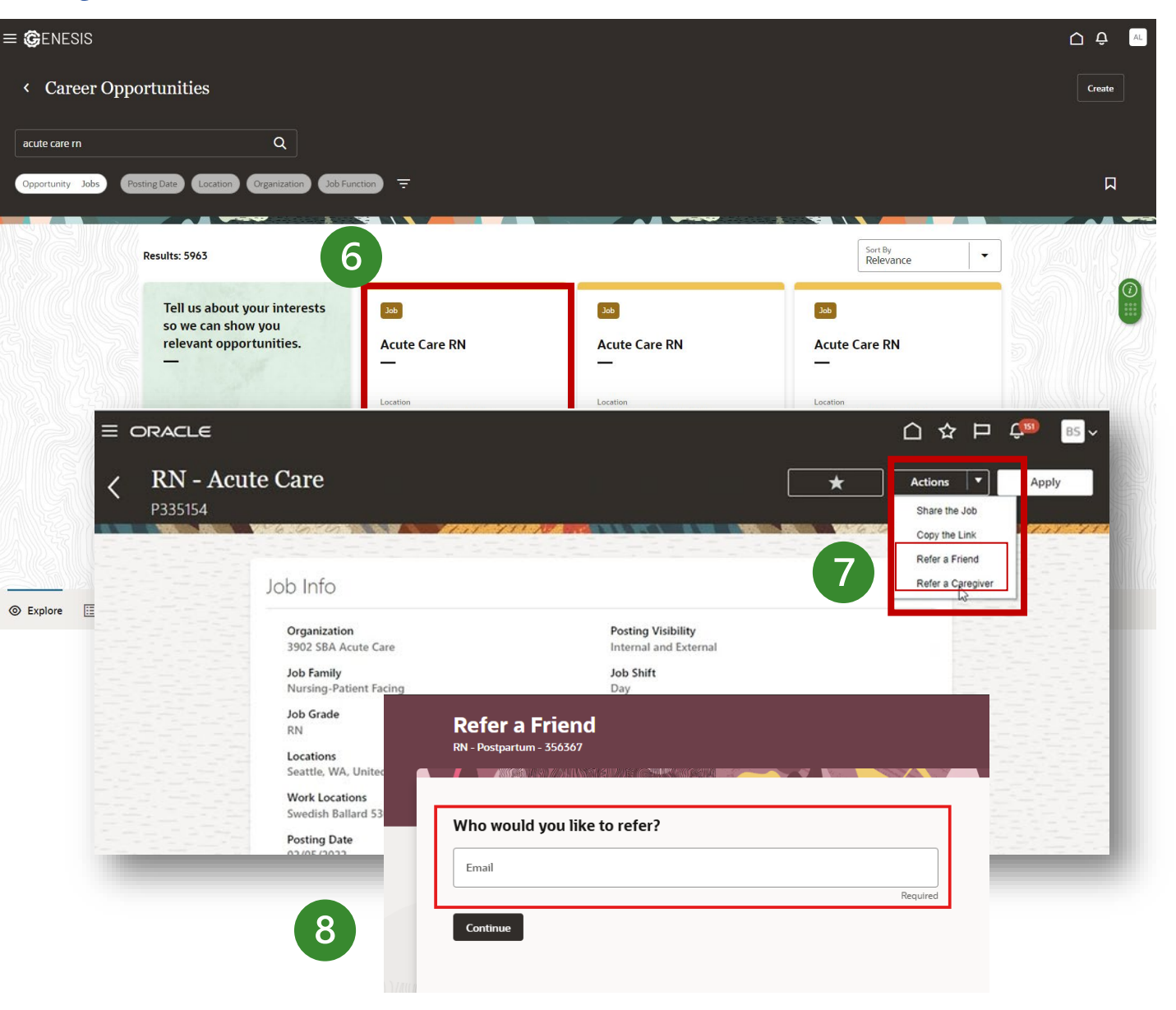

# **Enter Contact Information**

**Step 9:** Enter the contact information for the person you are referring. First and Last Name are required.

OPTIONAL: To submit a resume, drag and drop your attachment.

| Title                   |       | •         | First N | lame |              |         |
|-------------------------|-------|-----------|---------|------|--------------|---------|
|                         |       |           |         |      |              | Require |
| Middle Name             |       |           | Last N  | lame |              |         |
|                         |       |           |         |      |              | Require |
| Candidate Preferred Lan | guage | •         |         |      |              |         |
| Country                 | •     | Area Code |         |      | Phone Number |         |
|                         |       |           |         |      |              |         |
| ttachments              |       |           |         |      |              |         |

# Enter endorsement and/or private message (optional)

A generic message will display notifying the candidate that you have referred them for a job.

- A. An **Endorsement** field will display for you to provide a personal recommendation and a **Rating**. *Endorsements are not visible to the person being referred*.
- B. To enter a private message, delete the generic message and type your message in the **Message** field.

Step 10: Click Submit in the top right corner to send your candidate the referral link to apply (required).

#### # Providence

| Provide an endorsement                                                                    |
|-------------------------------------------------------------------------------------------|
|                                                                                           |
|                                                                                           |
| Select a rating<br>사사사사                                                                   |
| Add a private message for the candidate.                                                  |
| Hi, I referred you for the RN - Postpartum job. You're invited to check it out and apply. |
|                                                                                           |
|                                                                                           |

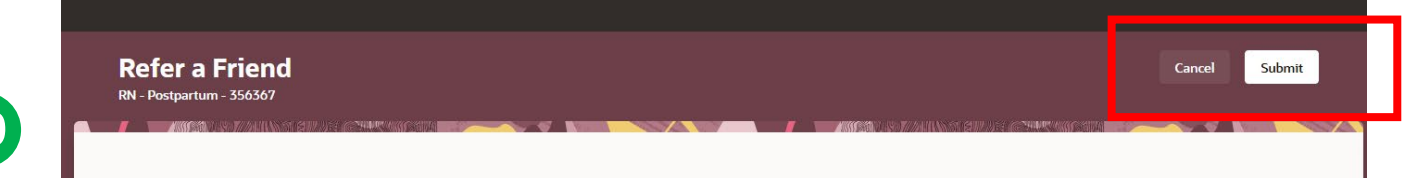

# **Referral notifications**

The person you referred will receive an email that looks like this. They can choose the View and Apply button or click the Not Interested link

\*Note: For the referral to show up in the system, they will need to click on View and Apply from the email they receive.

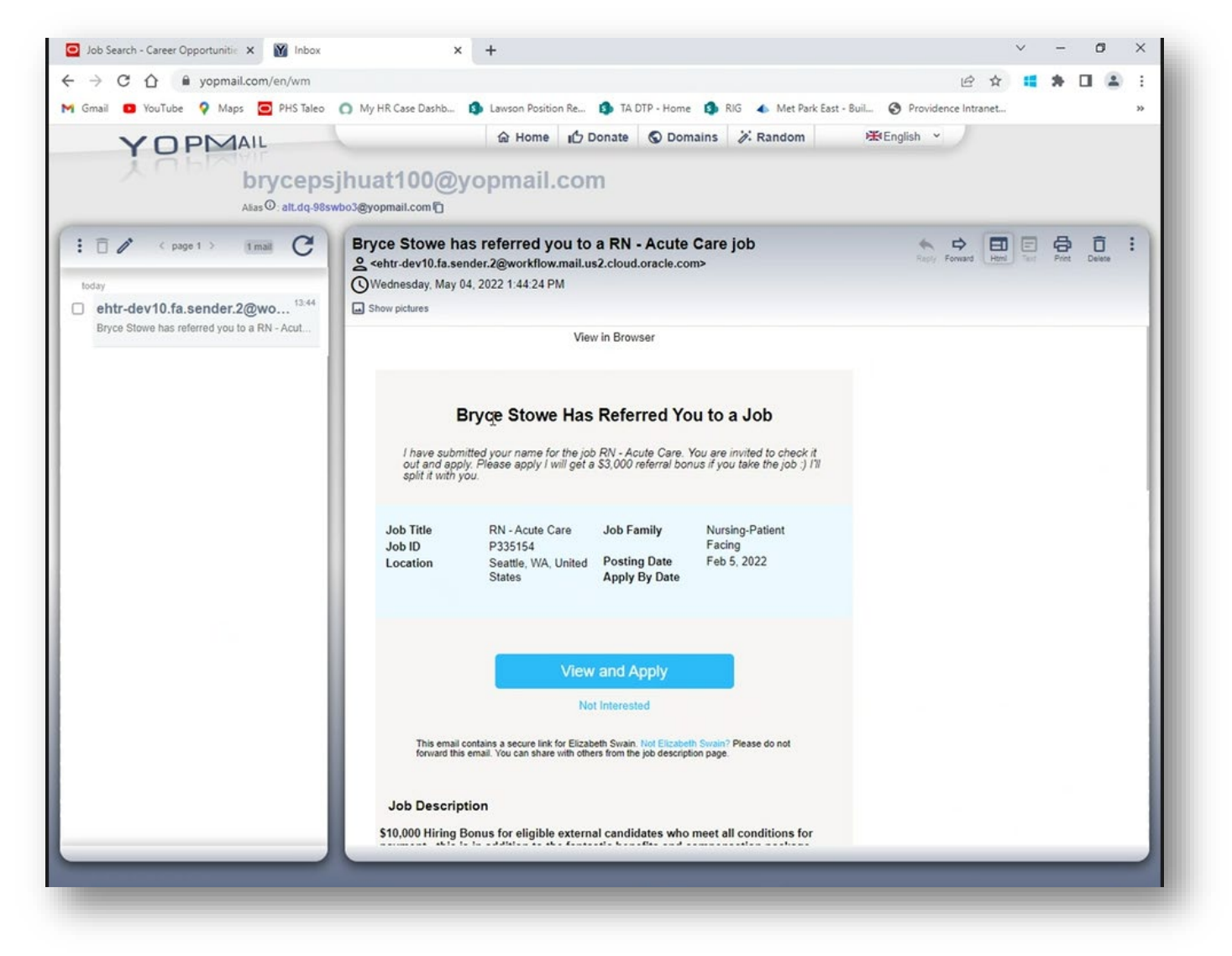

#### **Providence**

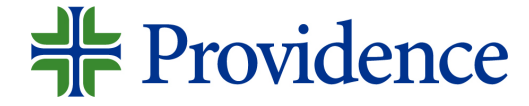

# Check Referral Status

Step-by-step job aid

June 2022

## **Check Referral Status**

Step 1: Select MyApps Portal from your desktop.

**Step 2:** Select the *Genesis* app. The Genesis Dashboard will display.

**Step 3**: From the Genesis dashboard, select the **ME** tab.

**Step 4**: From the Genesis dashboard, select the **Career Opportunities** tile.

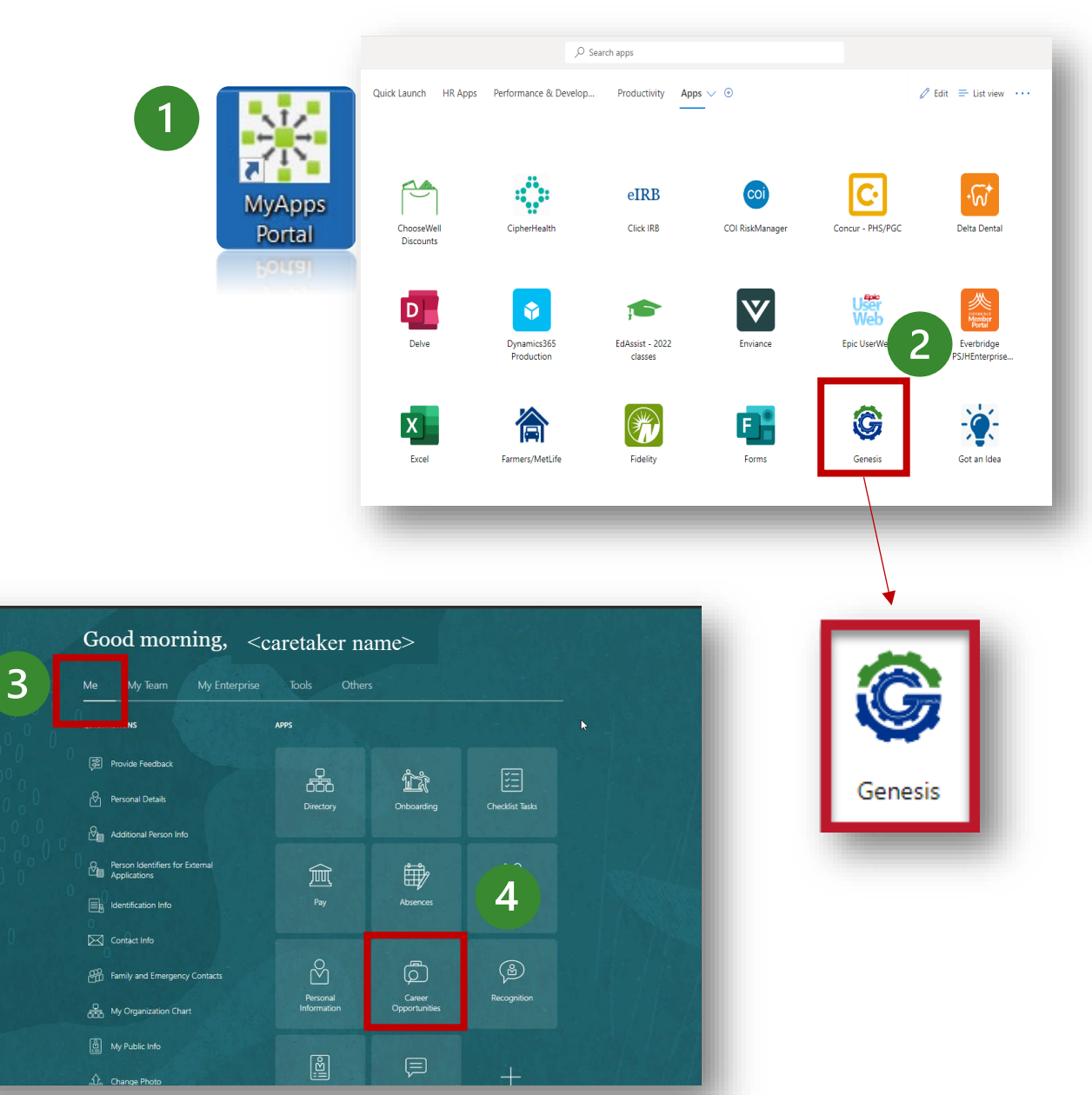

## **Check Referral Status**

**Step 5**: Click on Referred Candidates

Once you click on referred candidates you will be able to see a list of all the candidates you have referred and their current status.

|                                                 | Search for opportunities                                                             | Q                                                                            |                                                                                                    |                                                                           |  |
|-------------------------------------------------|--------------------------------------------------------------------------------------|------------------------------------------------------------------------------|----------------------------------------------------------------------------------------------------|---------------------------------------------------------------------------|--|
|                                                 | Opportunity Jobs Posting Date Location                                               | Organization Job Function Filters                                            |                                                                                                    |                                                                           |  |
|                                                 |                                                                                      |                                                                              |                                                                                                    |                                                                           |  |
|                                                 | 3002 items + Create Update Inter                                                     | ests                                                                         | Sort By 💌                                                                                                    |                                                                           |  |
|                                                 |                                                                                      |                                                                              |                                                                                                    |                                                                           |  |
|                                                 | 300 12/27/2024                                                                       | 12/27/2024                                                                   | 300 12/27/2024                                                                                                    | 300 12/27/2024                                                            |  |
|                                                 | Medical Office Representative -<br>SJPP Float Southern LA County                     | Patient Services Specialist -<br>Providence Alaska Medical                   | RN - Ambulatory Services *Full-<br>Time*                                                                                        | Medical Assistant - SJPP Float<br>Southern LA County                      |  |
|                                                 | Responsible for patient management, the<br>flow of patients through the front office | One Revenue Cycle (ORC) is the name<br>adopted to reflect the Providence     | RN - Ambulatory Services at Providence<br>St Mary Medical Center in Apple Valley                                                | The Medical Assistant (MA) II works<br>under the delegation of a licensed |  |
|                                                 | Santa Monica, CA, United States                                                      | Anchorage, AK, United States                                                 | Apple Valley, CA, United States                                                                                                 | Santa Monica, CA, United States                                           |  |
|                                                 | 344.05                                                                               | Jeb ID                                                                       | 144 ID                                                                                                    | 144 ID                                                                    |  |
|                                                 | 337063                                                                               | 334858                                                                       | 336587                                                                                                    | 336986                                                                    |  |
|                                                 |                                                                                      |                                                                              |                                                                                                    |                                                                           |  |
|                                                 | 12/27/2024                                                                           | 12/27/2024                                                                   | 12/27/2024                                                                                                    | 12/27/2024                                                                |  |
|                                                 | Medical Assistant - SJPP Float<br>Northern LA County                                 | RN (Float Pool) -<br>PACE/Elderplace                                         | Medical Office Representative -<br>PMI Float Northern LA County                                                                 | Medical Assistant - PMI Float<br>Southern LA County                       |  |
|                                                 | The Medical Assistant (MA) II works<br>under the delegation of a licensed            | As a member of the Interdisciplinary<br>Team, the Home Health Registered Nur | Responsible for patient management, the<br>flow of patients through the front office                                            | The Medical Assistant (MA) II works<br>under the delegation of a licensed |  |
|                                                 | Santa Monica, CA, United States                                                      | Seattle, WA, United States                                                   | Santa Monica, CA, United States                                                                                                 | Santa Monica, CA, United States                                           |  |
|                                                 | Job ID                                                                               | Job ID                                                                       | .lob ID                                                                                                    | Job ID                                                                    |  |
|                                                 | 336991                                                                               | 337007                                                                       | 337179                                                                                                    | 337068                                                                    |  |
|                                                 |                                                                                      |                                                                              |                                                                                                    |                                                                           |  |
|                                                 | 12/27/2024                                                                           | 12/27/2024                                                                   | 12/27/2024                                                                                                    | 12/27/2024                                                                |  |
| Evaluate 🖾 Submitted (                          | Applications 0) Deferred Candidates                                                  | RN - Endoscopy                                                               | Mental Health Associate                                                                                                    | Occupational Inerabist- Home                                              |  |
|                                                 |                                                                                      |                                                                              |                                                                                                    |                                                                           |  |
| < Refer                                         | red Candidates                                                                       |                                                                              |                                                                                                    |                                                                           |  |
|                                                 |                                                                                      |                                                                              |                                                                                                    |                                                                           |  |
|                                                 |                                                                                      |                                                                              |                                                                                                    |                                                                           |  |
|                                                 |                                                                                      |                                                                              |                                                                                                    |                                                                           |  |
|                                                 |                                                                                      |                                                                              |                                                                                                    |                                                                           |  |
| Candidates                                      | 5                                                                                    |                                                                              |                                                                                                    |                                                                           |  |
| Candidates                                      | s<br>gundy Status                                                                    |                                                                              | Job                                                                                                    | Date                                                                      |  |
| Candidates                                      | s<br>gundy Status<br>7559 Referre                                                    | d                                                                            | Job<br>Patient Services Specialist (172287)                                                                                     | Date<br>05/18/2023                                                        |  |
| Candidates                                      | s<br>gundy Status<br>7559 Referre<br>Status                                          | d                                                                            | Job<br>Patient Services Specialist (172287)<br>Job                                                                              | Date<br>05/18/2023<br>Date                                                |  |
| Candidates<br>RB Bur<br>4012<br>JD Jon<br>P56.  | s<br>gundy Status<br>7559 Referre<br>Doe Status<br>26104 Referre                     | d                                                                            | Job<br>Patient Services Specialist (172287)<br>Job<br>Patient Care Coordinator- Federal Way,<br>Puvallup and Renton WA (100227) | Date<br>05/18/2023<br>Date<br>07/22/2022                                  |  |
| Candidates<br>RB Bur<br>4617<br>JD Jon<br>P562  | gundy Status<br>7559 Referre<br>Doe Status<br>26104 Referre                          | d                                                                            | Job<br>Patient Services Specialist (172287)<br>Job<br>Patient Care Coordinator- Federal Way,<br>Puyallup and Renton WA (100227) | Date<br>05/18/2023<br>Date<br>07/22/2022                                  |  |
| Candidates<br>RB Bur<br>4617<br>JO Jon<br>P567  | gundy Status<br>7559 Referre<br>Doe Status<br>26104 Referre                          | d                                                                            | Job<br>Patient Services Specialist (172287)<br>Job<br>Patient Care Coordinator- Federal Way,<br>Puyallup and Renton WA (100227) | Date<br>05/18/2023<br>Date<br>07/22/2022                                  |  |
| Candidates<br>RB Bur<br>4617<br>Jon Jon<br>P562 | gundy Status<br>7559 Referre<br>Doe Status<br>26104 Referre                          | d                                                                            | Job<br>Patient Services Specialist (172287)<br>Job<br>Patient Care Coordinator- Federal Way,<br>Puyallup and Renton WA (100227) | Date<br>05/18/2023<br>Date<br>07/22/2022                                  |  |

#### **Providence**

5